## How to Add Bookmarks to Exhibits

A bookmark is essentially an electronic exhibit tab that allows readers to navigate easily to the first page of each exhibit. Add bookmarks to exhibits using Adobe Acrobat or Microsoft Word.

## Adding bookmarks with Adobe Acrobat

Note: The free reader version of Adobe Acrobat does not have the functionality to add bookmarks.

Step 1: Open your document in Adobe Acrobat.

Step 2: Scroll down to the first page of your first exhibit and select the heading or title.

Step 3: Now, right-click on text or enter CTRL+B to open the Bookmarks panel on the left.

Step 4: In the bookmarks panel, type the name of the exhibit and a short description.

Repeat the process until you've bookmarked all exhibits in your document.

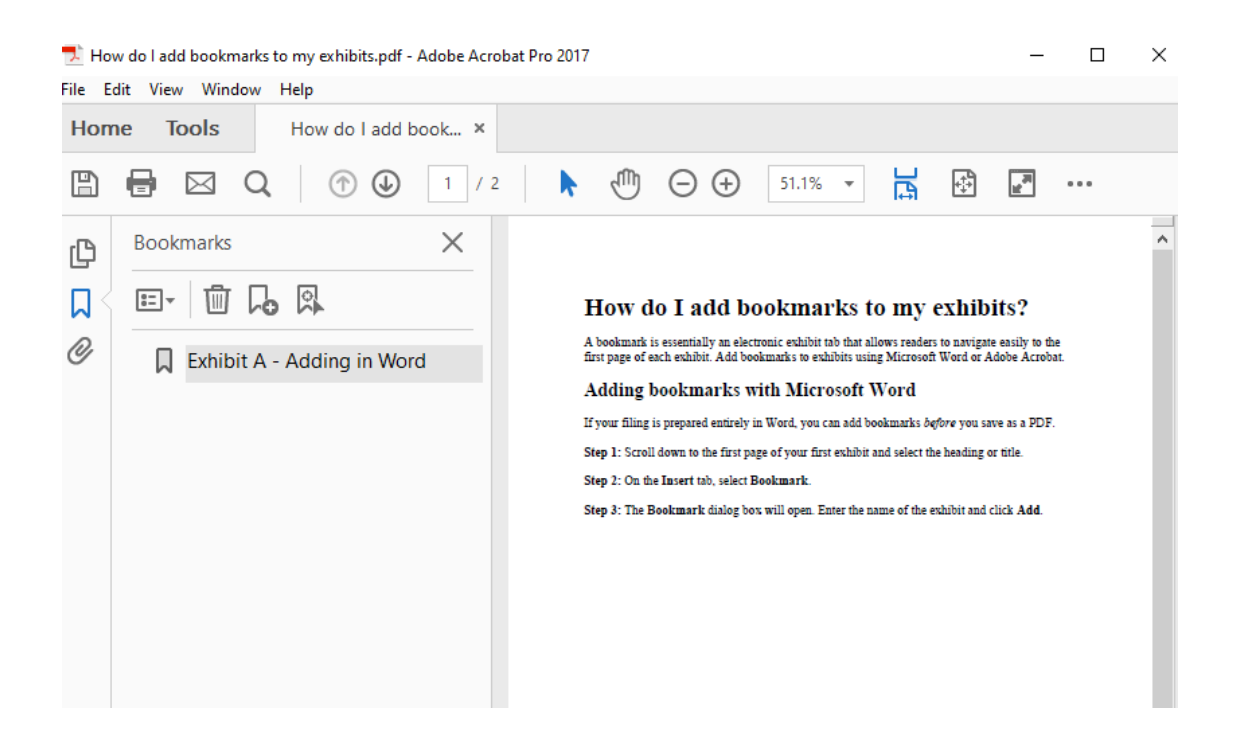

## Adding bookmarks with Microsoft Word

If your filing is prepared entirely in Word, you can add bookmarks before you save as a PDF.

Step 1: Scroll down to the first page of your first exhibit and select the heading or title.

Step 2: On the Insert tab, select Bookmark.

Step 3: The Bookmark dialog box will open. Enter the name of the exhibit and click Add.

| _           |            |                          |                                 |                                    |            |                            |                      |                                      |          | _     | ,         |                       |        |
|-------------|------------|--------------------------|---------------------------------|------------------------------------|------------|----------------------------|----------------------|--------------------------------------|----------|-------|-----------|-----------------------|--------|
| File Hom    | e Insert   | Design L                 | ayout Refe                      | erences                            | Mailings   | Review                     | View                 | Developer                            | Help     | ACRO  | BAT       |                       | _      |
| Cover Blank | Page Table | Pictures Sh              | apes Icons                      | 3D Smart/                          | Art Chart  | Screenshot                 | Reuse                | Get Add-in                           | s<br>5 ~ |       | C<br>Link | Bookmark              | Cro    |
| 'age v Page | Break ~    | × ·                      | ~ M                             | lodels                             |            | ×                          | Files                |                                      |          | Video | ×         |                       | refere |
| Pages       | 1 Table    | s  <br>1 · · · \ \ · · · |                                 | ustrations                         | 2 1        | 3                          | Reuse Files          | Add-ins                              | . 5      | Media | . 6 .     | Links                 | 7      |
|             |            | Ho                       | <b>)W do</b> ]                  | I add                              | <b>boo</b> | <b>kmaı</b><br>Microsoft V | rks to               | ) my ex                              | chit     | oits? |           |                       |        |
|             |            | A boo<br>first p         | okmark is ess<br>bage of each ( | essentially an elec<br>ch exhibit. | electron   | tronic exhibit t           | Bookmark<br>Bookmark | name:                                |          |       |           | ? ×                   |        |
|             |            | You o<br>Kofæ            | can add electi<br>x.            | ronic book                         | marks ea   | sily using t               | ExhibitA             |                                      |          |       | ^         | <u>A</u> dd<br>Delete |        |
|             |            | Ado                      | ding boo                        | kmark                              | s witl     | h Micro                    | D                    |                                      |          |       | [         | Go To                 |        |
|             |            | If you                   | ur filing is pro                | epared enti                        | rely in W  | /ord, you c                | e                    |                                      |          |       |           |                       |        |
|             |            | Step                     | 1: Scroll dov                   | vn to the fi                       | st page o  | of your first              |                      |                                      |          |       | ~         |                       |        |
|             |            | Step                     | 2: On the Ins                   | sert tab, sei                      | lect Bool  | kmark.                     | Sort by: (           | ) <u>N</u> ame<br>) <u>L</u> ocation |          |       |           |                       |        |
|             |            | Step                     | 3: The Book                     | mark dialo                         | og box w   | ill open. Er               | Hidden               | bookmarks                            |          |       |           |                       |        |
|             |            | Step /<br>Word           | 4: When savi<br>d bookmark      | ing your do<br>s in the <b>Op</b>  | cument a   | as a PDF, n<br>mu.         | r                    |                                      |          |       |           | Cancel                |        |

Step 4: When saving your document as a PDF, make sure you select Create bookmarks using Word bookmarks in the Options menu.